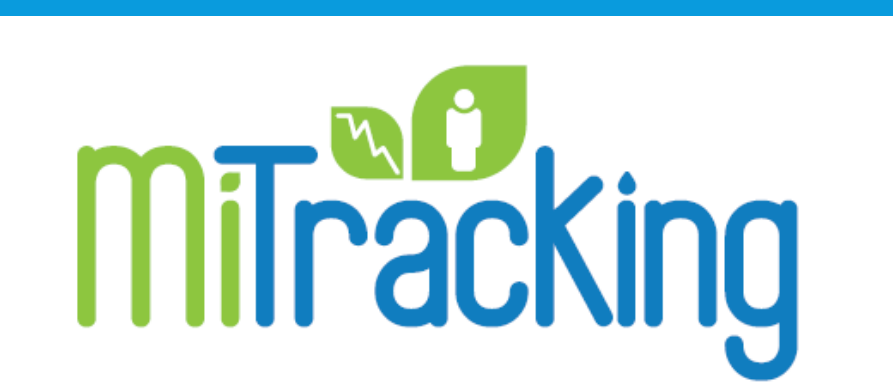

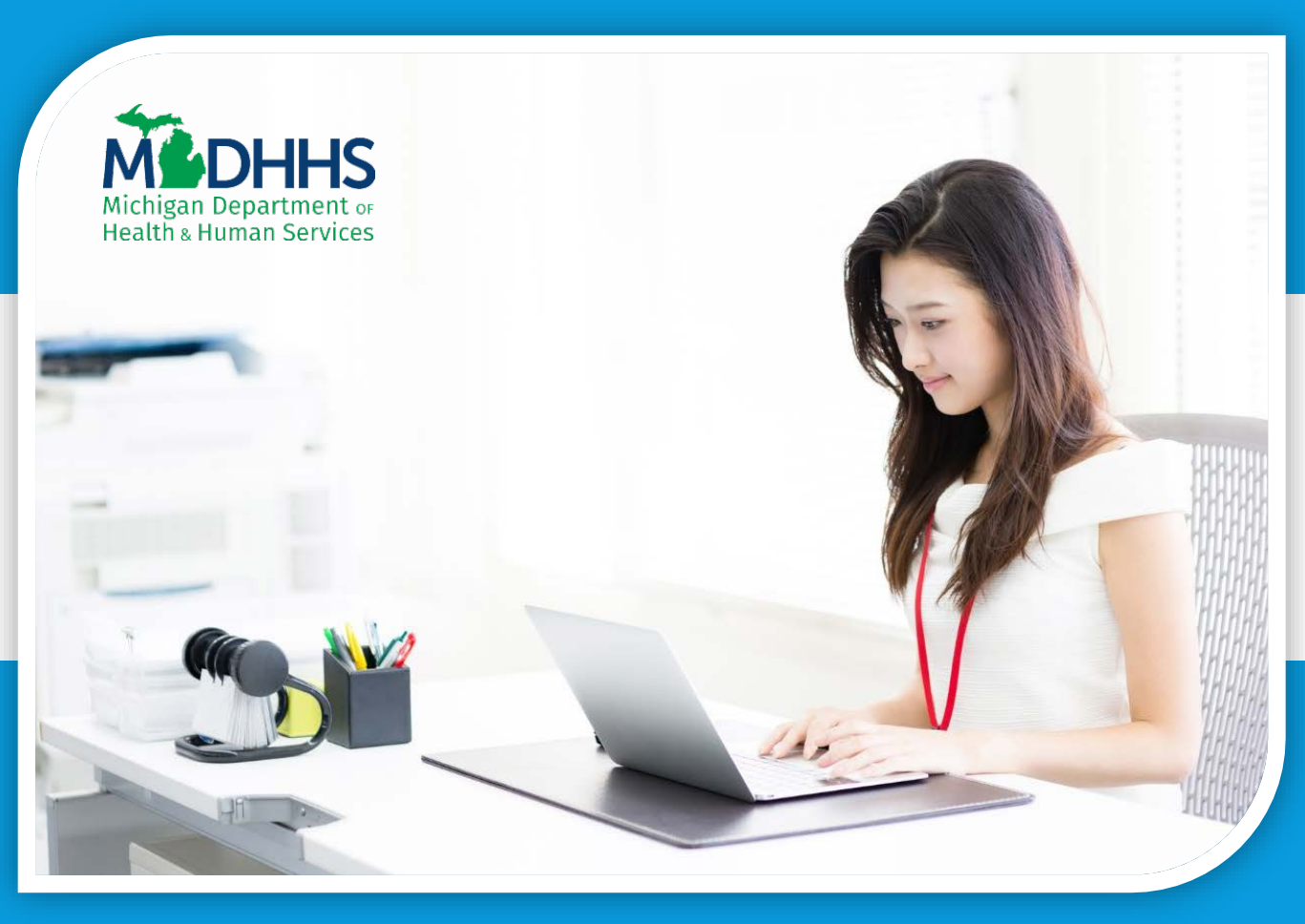

# Creating Maps Michigan Environmental Public Health Tracking

#### Creating Maps

Welcome to the Michigan Environmental Public Health Tracking, or MiTracking, tutorial on Creating Maps.

Maps are one of the useful ways to view query results. This tutorial will show you how to create them.

Let's get started!

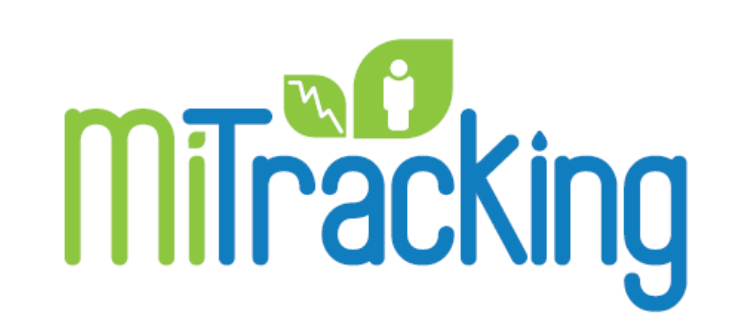

#### Running a query

#### We'll find the data portal at michigan.gov/mitracking.

#### To enter the data portal, click on the blue Go to the Data button.

| Michigan Departr<br>Health & Human S                   | HS<br>ment of<br>Services                                                                                                    |                                            |                                                                                                    | 5) 6                                  | 13                                    |  |  |  |  |
|--------------------------------------------------------|----------------------------------------------------------------------------------------------------|--------------------------------------------|----------------------------------------------------------------------------------------------------|---------------------------------------|---------------------------------------|--|--|--|--|
| Assistance<br>Programs                                 | Adult & Children's<br>Services                                                                                                    | Safe ty & Injury<br>Prevention             | Keeping M lohiga<br>Healthy                                                                                                | n Doing Busin<br>with MDH             | ess Inside M DHH 8<br>18              |  |  |  |  |
| Safety & Injury<br>Prevention                          | MDHHS / SAFETY& IN<br>/ PUBLIC SAFETY& EP                                                                                                    | URYPREVENTION<br>WROMENTAL HEA             | LTH / TOXICSUBST                                                                                                    | ANCES                                 | Quick links<br>• About<br>• Metadiata |  |  |  |  |
| Children's & Adult<br>Protective Services              | MiTracking - Mi<br>Tracking                                                                                                    | <ul><li>Training</li><li>Gbssary</li></ul> |                                                                                                    |                                       |                                       |  |  |  |  |
| Children's Trust<br>Fund - Abuse<br>Prevention         | Welcome                                                                                                    | Resources     Contact Us                   |                                                                                                    |                                       |                                       |  |  |  |  |
| Domestic & Sexual<br>Violence                          | gap about environmental hazardis and public health. The Michigan Environmental<br>Health Tracking Program, MTracking, can help                                                                                     |                                            |                                                                                                    |                                       |                                       |  |  |  |  |
| hjury & Vlolence<br>Prevention                         | bidge this gap. The MITracking Program gathers<br>existing Michigan-specific environmental and health<br>data and provides them in one online location. These<br>data can be easily queried on the MITracking data |                                            |                                                                                                    |                                       |                                       |  |  |  |  |
| Patient Safety                                         |                                                                                                    |                                            |                                                                                                    |                                       |                                       |  |  |  |  |
| Environmental Health                                   | saved, and printed. The data provided by the MTracking program can create<br>greater a ware ness of environmental health concerns, and inform public health                                                        |                                            |                                                                                                    |                                       |                                       |  |  |  |  |
| Trauma &<br>Preparedness                               | actions and programs<br>The M                                                                                                    | ITracking Programik                        | spart of the Centers 1                                                                                                    | b r Dise ase                          |                                       |  |  |  |  |
| Crime Victim<br>Services                               |                                                                                                    | land Prevention's N                        | a tiona i Tra ok ing Netw                                                                                                  | ronk.                                 |                                       |  |  |  |  |
| Division of<br>Emergency<br>Preparedness &<br>Response | Environmental                                                                                                    |                                            |                                                                                                    |                                       |                                       |  |  |  |  |
| Great Lakes Border<br>Health Initiative                |                                                                                                    |                                            |                                                                                                    |                                       |                                       |  |  |  |  |
| Michigan Sports<br>Concussion Law<br>Toxic Substances  | Contraction of the second                                                                                                    |                                            | 44.44                                                                                                    |                                       |                                       |  |  |  |  |
| Safe Delivery                                          | <ul> <li>Air Quality</li> </ul>                                                                                                    |                                            | •Asthma                                                                                                    |                                       |                                       |  |  |  |  |
| Safe Sleep                                             | • Drinking Water                                                                                                    |                                            | Cancer     Calcon Monoxide     Childhood Cancer     Childhood Lead E     Healt Attack     Healt Iness     Reninductive and | Polsoning<br>xposure<br>Bith Outcomes |                                       |  |  |  |  |
|                                                        | Population                                                                                                    |                                            |                                                                                                    |                                       |                                       |  |  |  |  |
|                                                        |                                                                                                    |                                            |                                                                                                    |                                       |                                       |  |  |  |  |

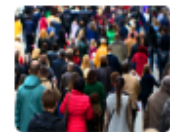

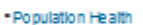

#### Terms of Use

# I accept the Terms of Use, so I'll click **Agree.**

#### MiTracking Home Conta

#### Terms of Use

These data are provided by the Michigan Department of Health and Human Services (MDHHS) MiTracking Program through a cooperative agreement with the Centers for Disease Control and Prevention (CDC). Please acknowledge MDHHS and CDC as original data sources in all reports or presentations based on these data.

By accessing these data and using the MiTracking Program, I acknowledge and agree to the following:

- I will use the data for statistical reporting and analysis only.
- I will not attempt to learn the identity of any person included in the data, and will not combine these data with other data for the purpose of matching records to identify individuals.
- In the event I discover the identity of any person or establishment through my use of this database; I will not disclose or make use of such information, and will immediately report the incident to mdhhsmitracking@michigan.gov.
- I will not imply or state, either in written or oral form, that interpretations based on these data are those of the original data sources unless I am formally collaborating with the data source.
- The environmental hazard and health outcome data shown on this website are not necessarily related. Some, but not all, environmental hazards are currently known or suspected to affect human health. Many personal risk factors that may be related to health outcome data are not represented.
- These data cannot be used for commercial purposes and shall not be used to engage in any method, act, or practice to conduct the solicitation or advertisement of goods, services, or real estate to Michigan consumers.
- MiTracking cannot guarantee the completeness of the information contained in these datasets and expressly disclaims liability for errors and omissions in their content.

Failure to comply with these Terms of Use may results in legal penalties.

## Starting a Query

From the data portal main page I need to select a **Category**, **Content Area**, **Indicator**, and **Measure**.

These selections are "dynamic," meaning the options will change based on what you've chosen in the previous drop-down.

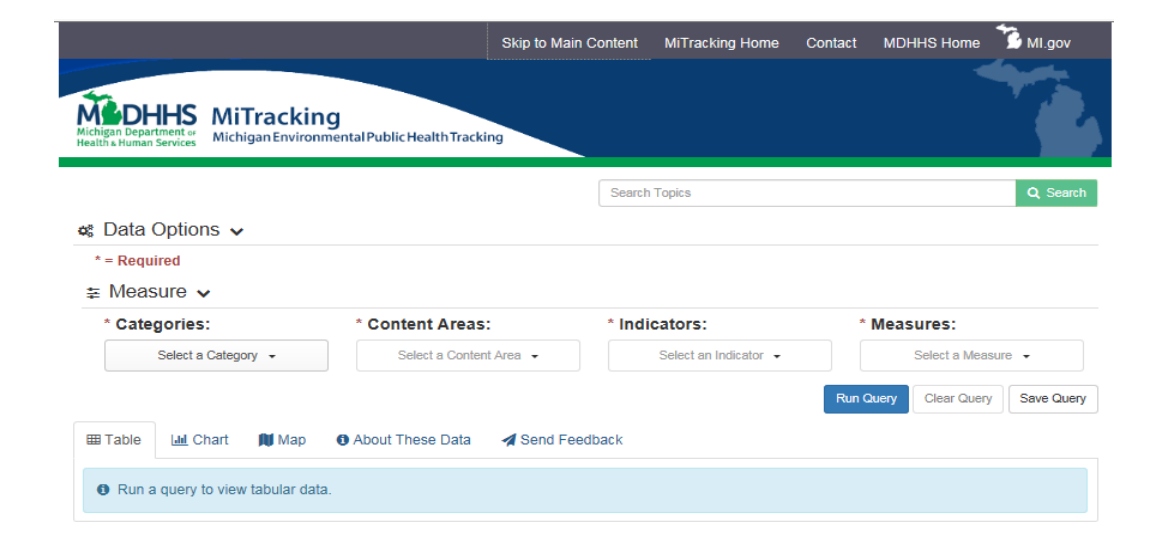

MiTracking Data Portal - Version 1.1.2 - PROD

MI.gov | MiTracking Home | Contact | Policies Copyright 2017 State of Michigan

## Selecting Data

For this example, I'll start by selecting Health, Asthma, Hospitalizations, and Age-Adjusted Rate of Hospitalization for Asthma.

After I have made these four selections, more options will appear. The selections I make for **Geography** & Time Periods and Other Filters will determine whether my results can be mapped.

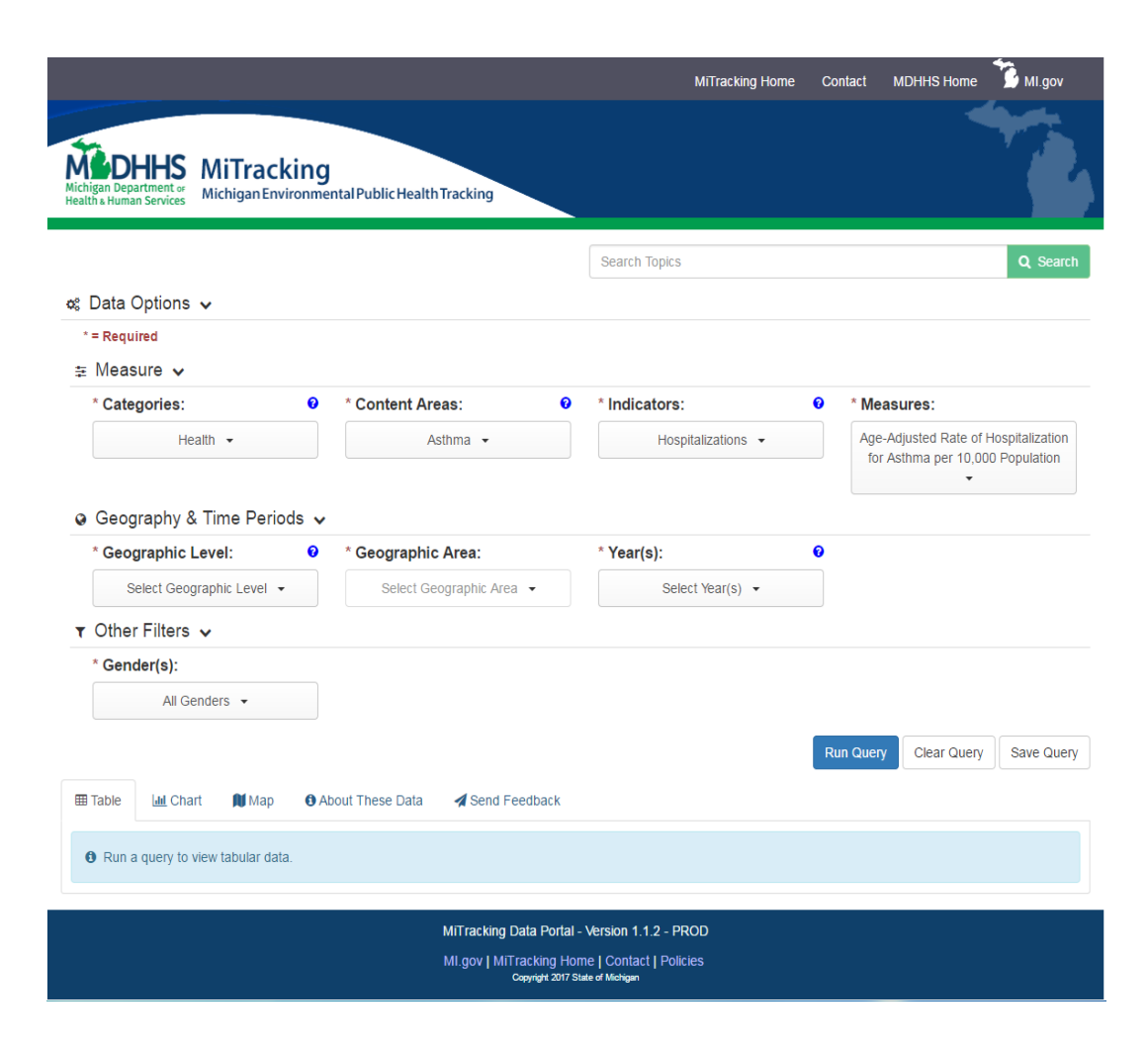

### Geographic Areas

For this measure, I can choose either State and/or County or Local Health Departments for my Geographic Level, so I'll choose State and/or County.

To produce a map, I must select one, some, or all **Counties** as my geographic area. I want to know the age-adjusted rate of asthma hospitalizations for all the counties in Michigan, so I will choose **Select All**.

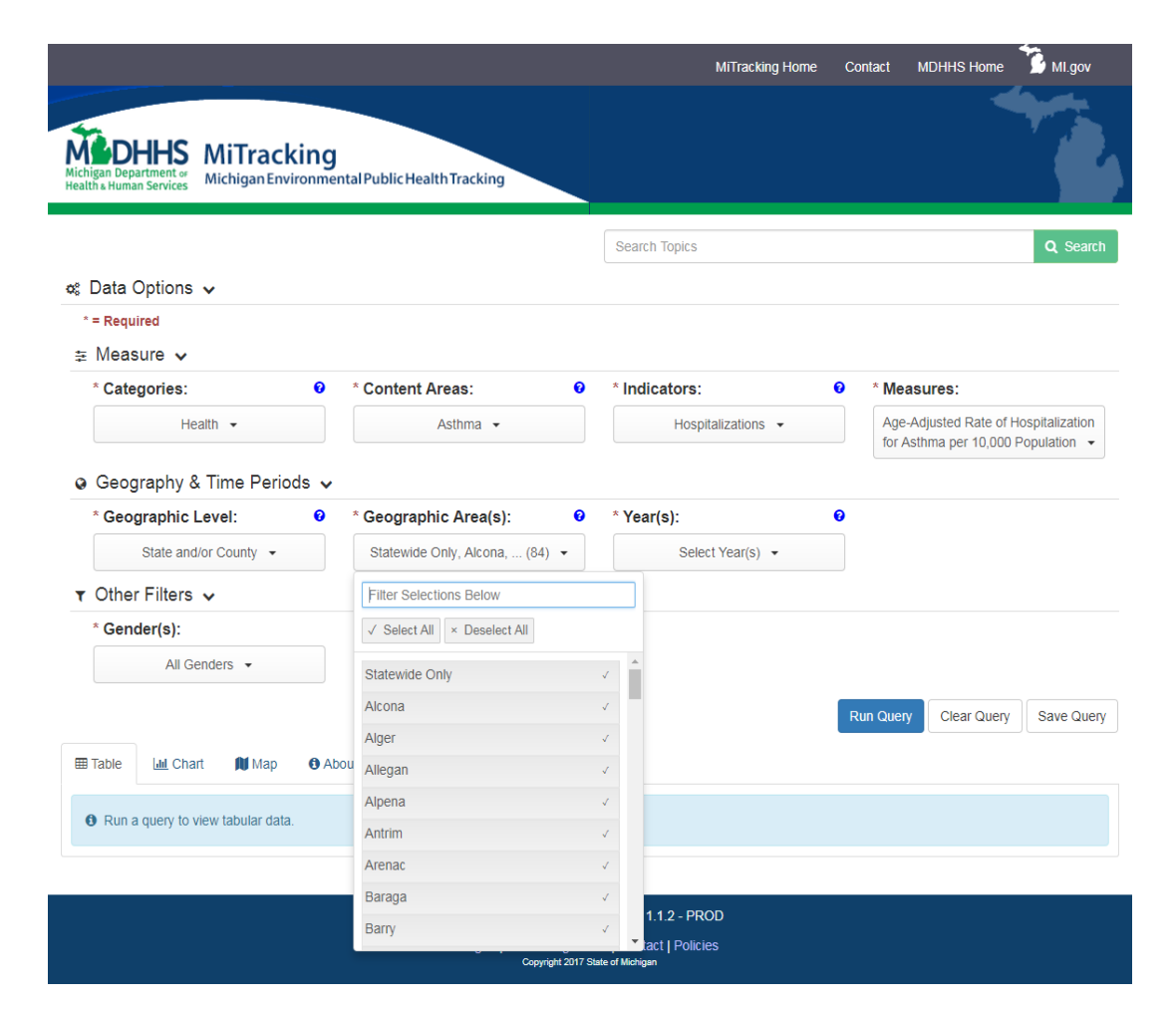

## Statewide Only

For the **Geographic Area** selection, I may see the option to select **Statewide Only**.

**Statewide Only** will give me one result for the State of Michigan. I may want to include this option to compare individual county rates to the State of Michigan total rate.

For some measures, data may only be available at the state level.

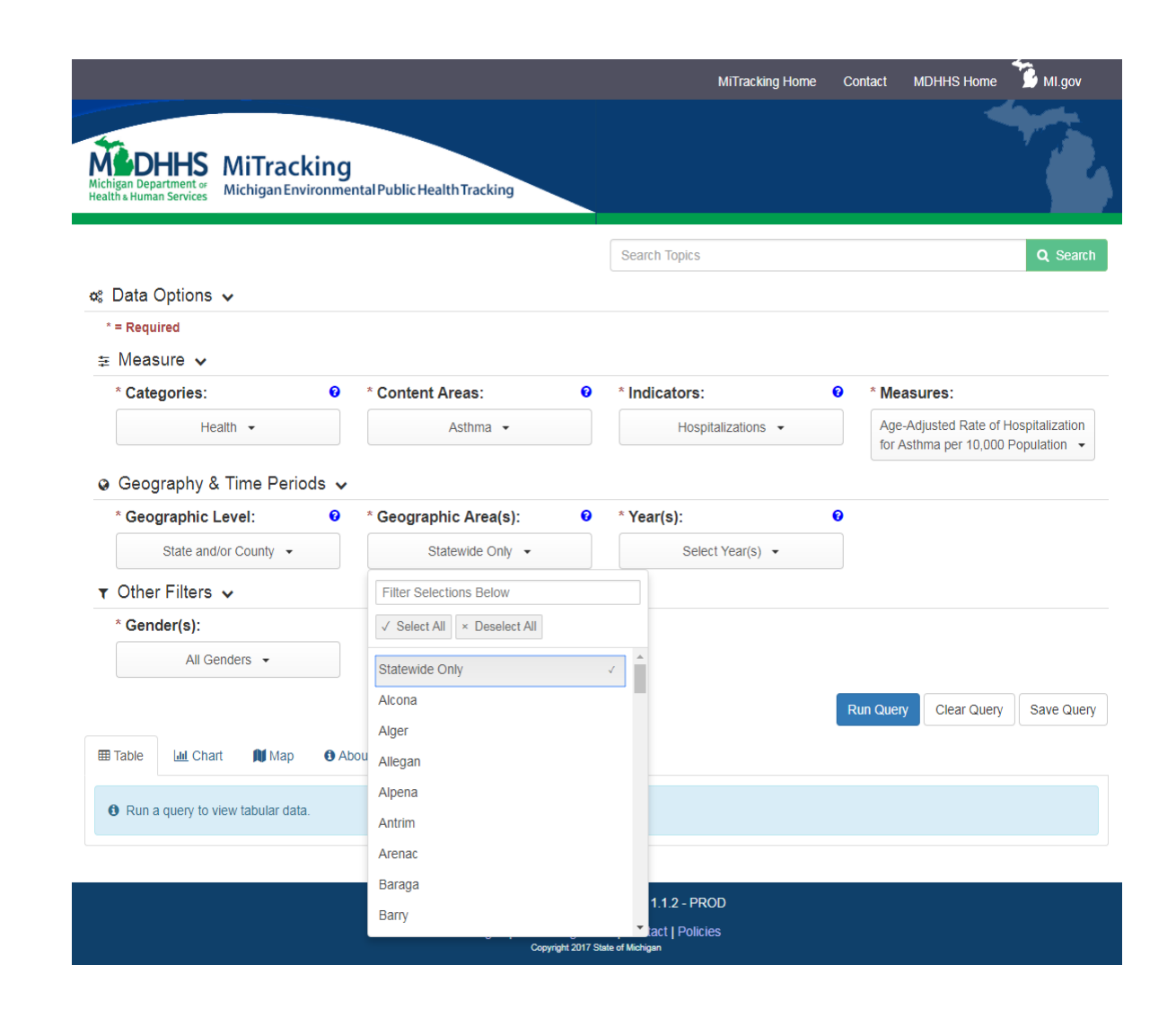

## Statewide Only

If I make **Statewide Only** my only selection for **Geographic Area**, my query results will produce a table and chart, but not a map. Instead, the map tab will result in an error message.

If I'm unsure about which selections will produce a map, I can hover over the help icon to remind me.

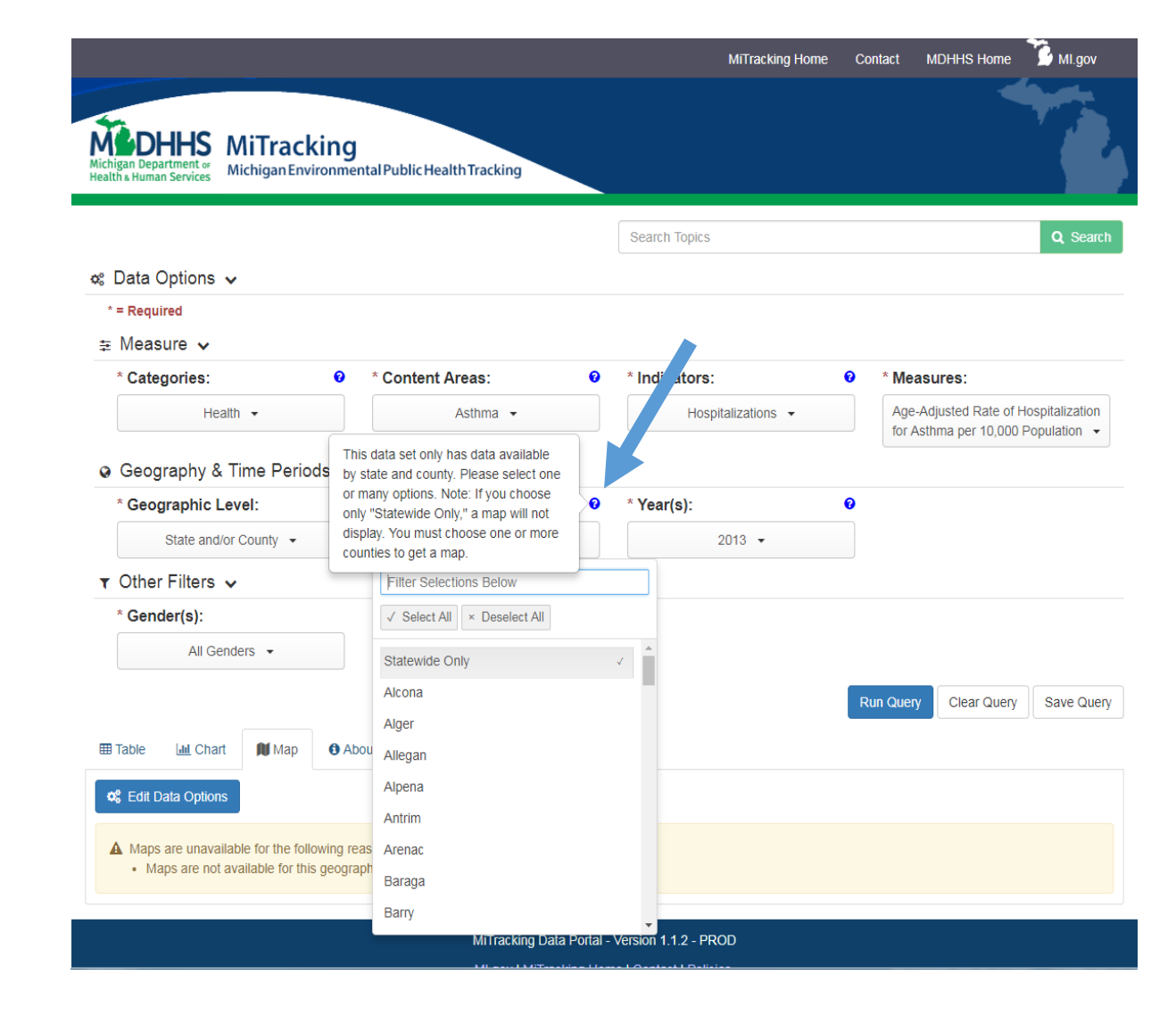

#### Time Periods

Only ONE selection for time period can be mapped for each query. Depending on the measure, the time period could be **5-year aggregates**, **single-years**, or **quarters**.

For this query, **single-years** are available and I'll select the year **2013**.

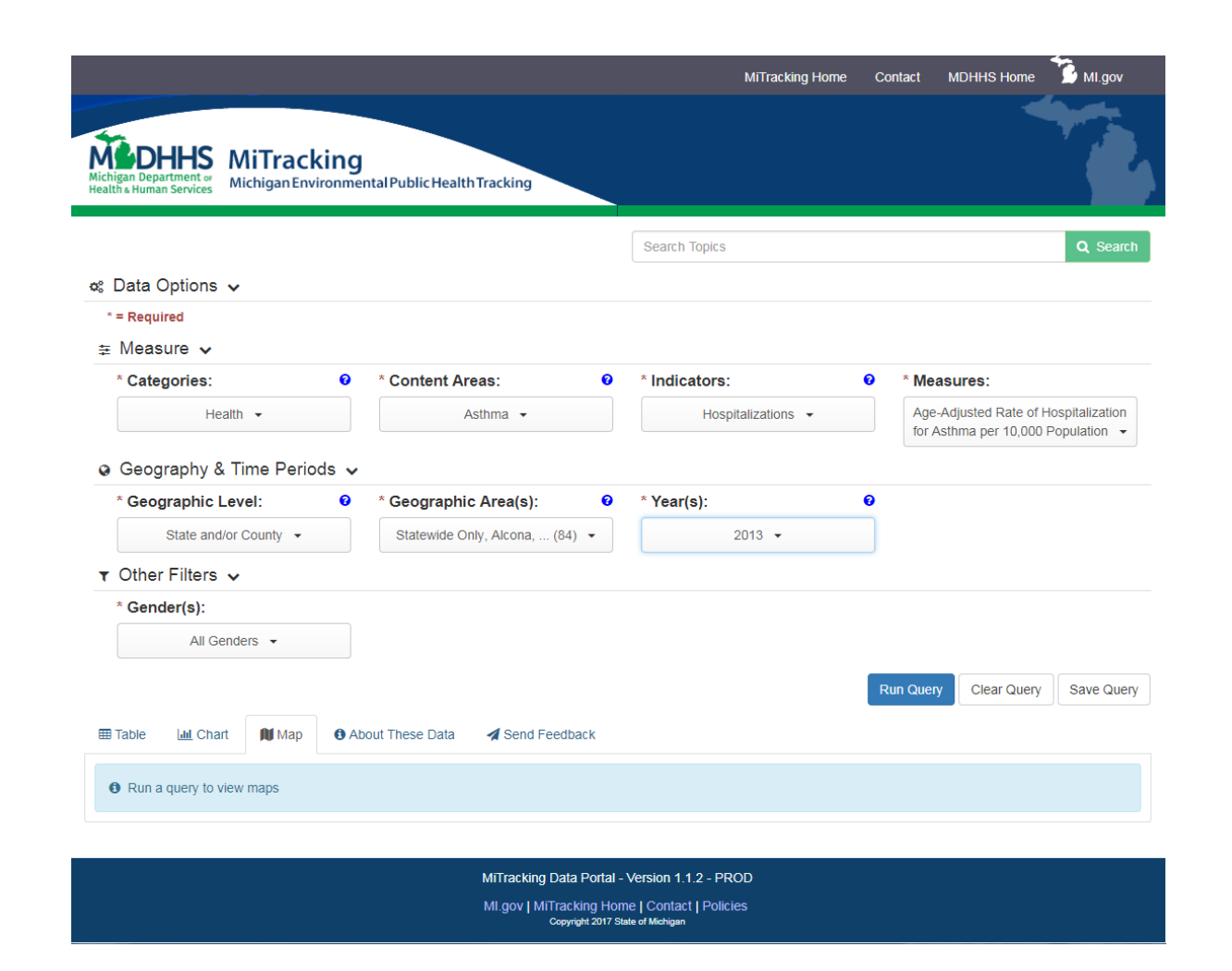

#### Other Filters

Only ONE selection for each of the **Other Filters** can be mapped per query.

**Gender** is the only **Other Filter** available for this measure, but other measures may have additional filters.

I can select **All Genders**, or I could select just **Females**, or just **Males**. I will select **All Genders**.

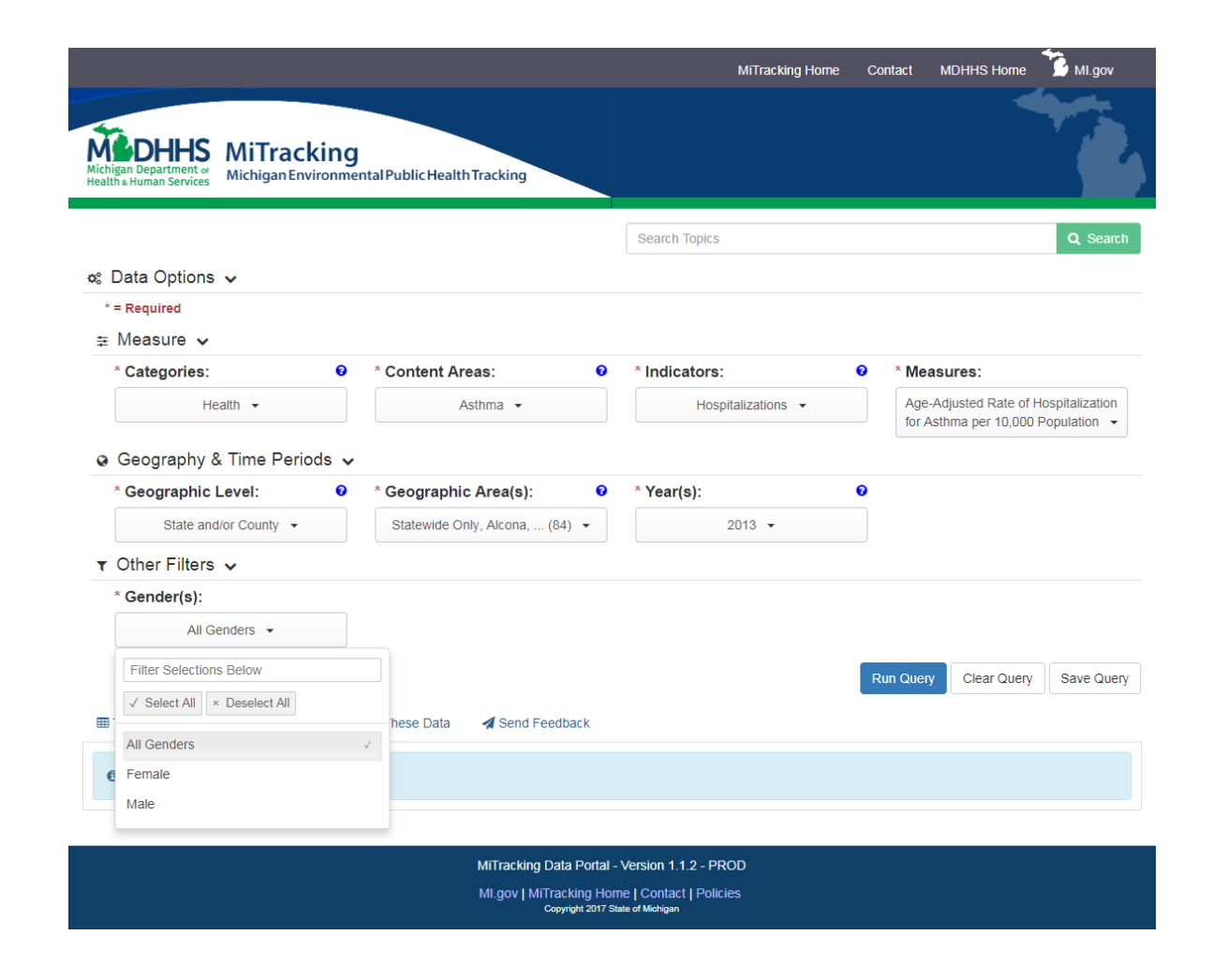

#### Results

After clicking the **Run Query** button, I'm ready to see my results! To view the map, I will select the **Map** tab.

I can interact with my map by using the zoom buttons in the top left corner of the map, or by clicking on a county to see the specific rate.

Results for some counties may be too small to provide based on reliability and confidentiality. The data for these counties are suppressed and are shown in hashmarks.

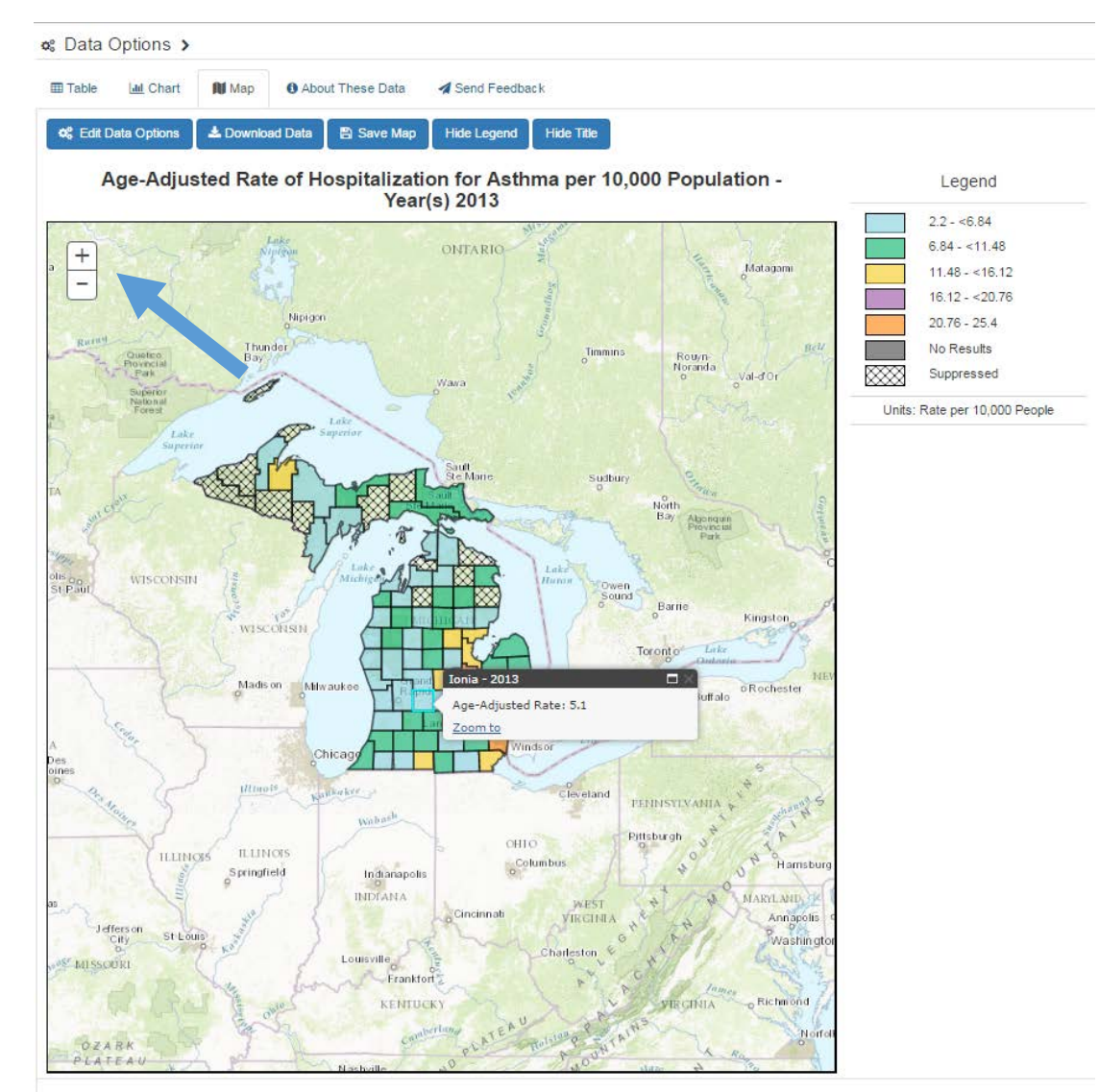

<sup>\*\*</sup> Indicates suppressed dat

Staff have adhered to the cell suppression rules by suppressing all counts and rates greater than 0 and less than 6. Complimentary suppression has also been completed to prevent any back calculation of suppressed cells.

#### Results

I can also download the data or save my map as a picture using the **Download Data** and **Save Map** buttons.

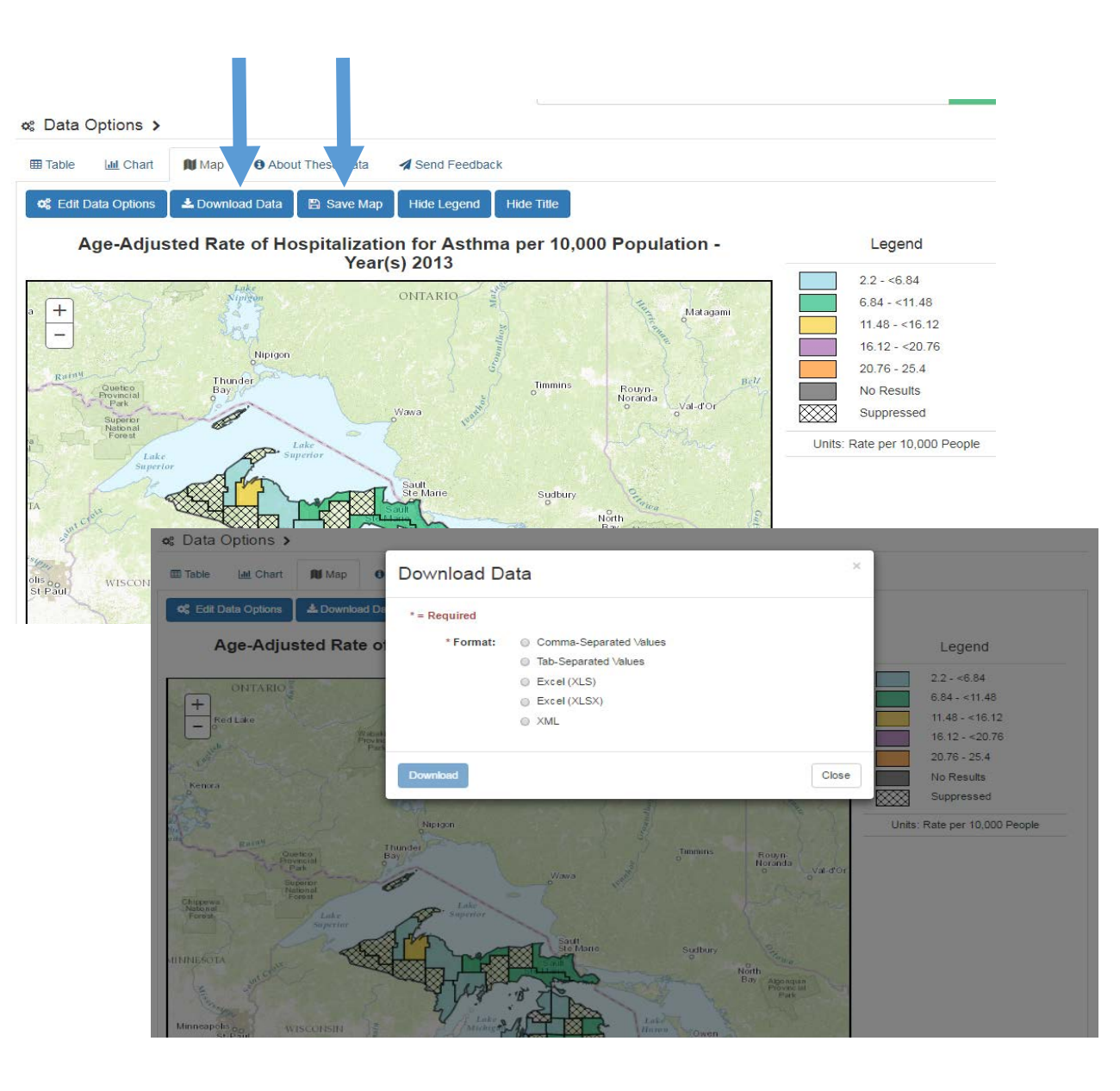

## Saving the Query

I can save my results by opening the **Data Options** dropdown, clicking on the **Save Query** button, and copying the link. This is a convenient way to share or save my query.

|                                                                       |                                  | MiTrackin        | g Home C    | ontact                                                        | MDHHS Home  | MI.gov                          |
|-----------------------------------------------------------------------|----------------------------------|------------------|-------------|---------------------------------------------------------------|-------------|---------------------------------|
| Michigan Department or<br>Health & Human Services Michigan Environmer | ntal Public Health Tracking      |                  |             |                                                               |             |                                 |
|                                                                       |                                  | Search Topics    |             |                                                               |             | Q Search                        |
| 🗱 Data Options 🗸                                                      |                                  |                  |             |                                                               |             |                                 |
| *=Required<br>≆ Measure ∨                                             |                                  |                  |             |                                                               |             |                                 |
| * Categories: 0                                                       | * Content Areas:                 | * Indicators:    | 0           | * Mea                                                         | sures:      |                                 |
| Health -                                                              | Asthma 👻                         | Hospitalizations | •           | Age-Adjusted Rate of Hospit<br>for Asthma per 10,000 Pop<br>v |             | Hospitalization<br>0 Population |
| * Geographic Level:                                                   | * Geographic Area(s):            | * Year(s):       | Ø           |                                                               |             |                                 |
| State and/or County 🔻                                                 | Statewide Only, Alcona, (84) 🔻   | 2013 👻           |             |                                                               |             |                                 |
| ▼ Other Filters マ                                                     |                                  | To share you     | Ir query re | sults use this link:                                          |             |                                 |
| * Gender(s):                                                          |                                  | අු Copy          | https://m   | itracking.state.mi.                                           | us/?bookmar |                                 |
| All Genders 👻                                                         |                                  |                  |             |                                                               |             | close                           |
|                                                                       |                                  |                  | R           | lun Query                                                     | Clear Query | Save Query                      |
| III Table 🔐 Chart 🕅 Map 🚯 Ab                                          | out These Data 🛛 🖌 Send Feedback |                  |             |                                                               |             |                                 |

#### That's it!

I just created a map on the MiTracking portal. Now I can include it in my next presentation. I can also find more information about asthma on the <u>MiTracking website</u>.

Not every measure on the MiTracking portal is available for mapping at this time, but we continue to add data and features to the portal. Contact us if you want to be added to our mailing list, and we can send you updates.

If you have questions, call the Michigan Environmental Public Health Tracking Program at 800-648-6942 or email us at <u>mdhhs-mitracking@michigan.gov</u>. Thank you for taking the time to watch this tutorial. Check out our other tutorials, too!

# **Thank You!**

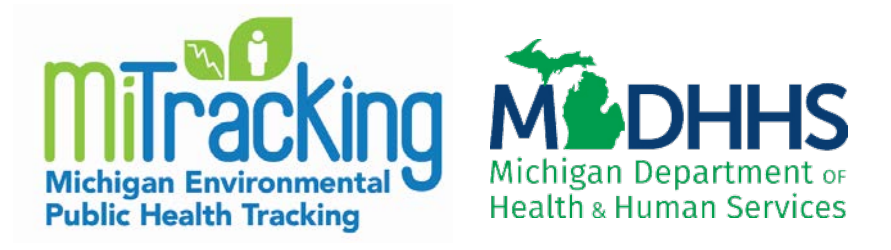

#### Find MiTracking at <u>www.michigan.gov/mitracking</u>

#### **Email: mdhhs-mitracking@michigan.gov**

#### Phone: 800-648-6942